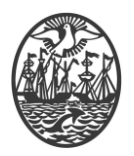

# Ministerio de Seguridad

Subsecretaría de Seguridad Ciudadana y Orden Público

Dirección General de Seguridad Privada y Custodia de Bienes

# **PROCEDIMIENTO DE USUARIO**

# INSTALACIÓN DRIVER DISPOSITIVO CRIPTOGRÁFICO – WINDOWS

Versión 2.0 Febrero 2024

| PREPARO:            | REVISO:        | APROBO:                                                          |
|---------------------|----------------|------------------------------------------------------------------|
| ING DANIEL E CORTÉS | STAFF DE LA AR | DIRECTOR GENERAL DE<br>SEGURIDAD PRIVADA<br>DR. IGNACIO A. COCCA |

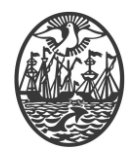

# Indice

| Introducción / Digesto       | 2 |
|------------------------------|---|
| Procedimiento de Instalación | 2 |
| Prueba de la Instalación     | 7 |

# Introducción / Digesto

El driver para el funcionamiento del Dispositivo Criptográfico, solo debe instalarse la primera vez que se quiere utilizar el modelo de dispositivo criptográfico homologado en un determinado computador.

Con posterioridad a la obtención del Certificado Digital usted ha recibido un correo electrónico conteniendo los drivers mencionados. Se recomienda alojarlos en cualquier lugar en el que resulte accesible en cualquier momento.

# Procedimiento de Instalación

1.- Determinar si el Sistema Windows instalado es de 64bits o 32bits. Para ello, en "Equipo", click en el botón derecho y click en "Propiedades".

2.- Determinado el Sistema Windows instalado, descargar/copiar la carpeta correspondiente a "x32" o "x64" en donde resulte cómodo.

3.- Acceder a la carpeta correspondiente. En la misma debe hallar lo siguiente:

| ^                        |                                       |                                                                                                    |                                                                                                    |                                                                                                    |
|--------------------------|---------------------------------------|----------------------------------------------------------------------------------------------------|----------------------------------------------------------------------------------------------------|----------------------------------------------------------------------------------------------------|
| Nombre                   | Fecha de modifica                     | Tipo                                                                                                    | Tamaño                                                                                                    |                                                                                                    |
| 😼 Data1.cab              | 15/06/2017 6:53                       | Archivo WinRAR                                                                                                    | 24.553 KB                                                                                                    |                                                                                                    |
| 孆 IDProtectClientx64.msi | 15/06/2017 6:53                       | Paquete de Windo                                                                                                    | 8.183 KB                                                                                                    |                                                                                                    |
| 🟂 setupx64.exe           | 15/06/2017 6:53                       | Aplicación                                                                                                    | 3.756 KB                                                                                                    |                                                                                                    |
|                          |                                       |                                                                                                    |                                                                                                    |                                                                                                    |
|                          |                                       |                                                                                                    |                                                                                                    |                                                                                                    |
|                          |                                       |                                                                                                    |                                                                                                    |                                                                                                    |
|                          | >>>>>>>>>>>>>>>>>>>>>>>>>>>>>>>>>>>>> | Data1.cab   15/06/2017 6:53          ∭ IDProtectClientx64.msi   15/06/2017 6:53          ∑ setupx64.exe   15/06/2017 6:53 | Image: Data1.cab 15/06/2017 6:53 Archivo WinRAR   Image: DipProtectClientx64.msi 15/06/2017 6:53 Paquete de Windo   Image: Setupx64.exe 15/06/2017 6:53 Aplicación | Data1.cab   15/06/2017 6:53   Archivo WinRAR   24.553 KB <i>W</i> IDProtectClientx64.msi   15/06/2017 6:53   Paquete de Windo   8.183 KB          Setupx64.exe   15/06/2017 6:53   Aplicación   3.756 KB |

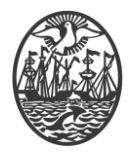

4.- Realizar un doble click en el archivo "setupx??" y se iniciará la instalación. A partir de allí, las opciones propuestas son apropiadas.

Se acompaña la secuencia de pantallas:

| IDProtect Clientx64 7.12.17 - | InstallShield Wizard                                                                                                    |
|-------------------------------|----------------------------------------------------------------------------------------------------|
|                               | Preparándose para la instalación                                                                                                    |
|                               | El programa de instalación IDProtect Clientx64 7.12.17 está<br>preparando InstallShield Wizard, que le guiará durante el<br>resto del proceso de instalación. Espere por favor. |
|                               | Configurando el instalador de Windows                                                                                                    |
|                               |                                                                                                    |
|                               |                                                                                                    |
| -                             | Cancelar                                                                                                    |

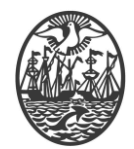

| 🔀 IDProtect Clientx64 7.12.17 - InstallShield Wizard                                     | ×                                   |
|------------------------------------------------------------------------------------------|-------------------------------------|
| Bienvenido a IDProtect Clientx<br>InstallShield Wizard                                   | 64 7.12.17 -                        |
| InstallShield(R) Wizard instalará IDProtec<br>en su equipo. Para continuar, haga clic er | t Clientx64 7.12.17<br>1 Siguiente. |
| ATTENTION: This setup is running<br>mode.<br>< <u>A</u> trás                             | in UPGRADE                          |
|                                                                                          |                                     |
| ipprotect Clientx04 7.12.17 - Instalishield wizard                                       | ×                                   |
| Contrato de licencia                                                                     |                                     |
| Lea cuidadosamente el acuerdo de licencia siguiente.                                     |                                     |
| NXP Semiconductors Netherlands B.V.                                                      | ^                                   |
| SOFTWARE LICENSE AGREEMENT                                                               |                                     |
| READ THIS AGREEMENT CAREFULLY BEFORE CONTINUING WITH THE I<br>THE SOFTWARE.              | NSTALLATION OF                      |

ALL USE OF SOFTWARE OF NXP SEMICONDUCTORS NETHERLANDS B.V. OR ANY OF ITS AFFILIATES (COLLECTIVELY, "NXP"), ARE AND SHALL BE SUBJECT TO THE TERMS AND CONDITIONS SET FORTH IN THIS AGREEMENT. BY INSTALLING THE SOFTWARE (AS DEFINED HEREUNDER) ON YOUR COMPUTER AND/OR BY USING THE SOFTWARE, YOU ARE

#### Acepto los términos del contrato de licencia

<u>No acepto los términos del contrato de licencia</u>

InstallShield —

| < <u>A</u> trás |                 | <u>S</u> iguiente > |                | Cancela |
|-----------------|-----------------|---------------------|----------------|---------|
|                 | $\overline{\ }$ |                     | $ \rightarrow$ |         |

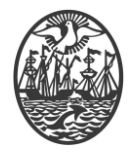

| 🔀 IDProtect Clientx64 7.12.17 - Setup                                                            | ×               |
|--------------------------------------------------------------------------------------------------|-----------------|
| <b>Tipo de Instalación</b><br>Por favor seleccione un tipo de instalación.                       |                 |
| Por favor seleccione un tipo de instalación.                                                     |                 |
| • <u>T</u> ípica. Microsoft CSP                                                                  |                 |
| Instala las funciones típicas. (Microsoft CSP).                                                  |                 |
|                                                                                                  |                 |
| ○ <u>P</u> ersonalizada                                                                          |                 |
| Seleccionar las funciones que quiere instalar y dónde. Recon<br>para usuarios avanzados.         | nendado         |
| C:\Program Files (x86)\WXP Semiconductors\IDProtect Client\<br>InstallShield                     | <u>C</u> ambiar |
| < <u>A</u> trás Siguiente >                                                                      | Cancelar        |
|                                                                                                  |                 |
| 🔀 IDProtect Clientx64 7.12.17 - InstallShield Wizard                                             | ×               |
| Preparado para instalar el programa<br>El Asistente está preparado para comenzar la instalación. |                 |
|                                                                                                  |                 |

Haga clic en Instalar para comenzar la instalación.

Si desea revisar la configuración de la instalación o realizar algún cambio, haga clic en Atrás. Haga clic en Cancelar para salir del Asistente.

| InstallShield |                                           |
|---------------|-------------------------------------------|
|               | < <u>A</u> trás <u>I</u> nstalar Cancelar |
|               |                                           |

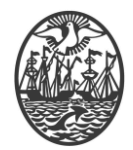

| 🔀 IDProtect Clientx64 7.12.17 - Insta                               | allShield Wizard                                                   | _        |         | $\times$ |
|---------------------------------------------------------------------|--------------------------------------------------------------------|----------|---------|----------|
| Instalando IDProtect Clientx64<br>Los componentes del programa sele | 7.12.17<br>eccionados se están instalando.                         |          |         |          |
| Por favor, espere mientra<br>7.12.17. Este proceso pu               | as InstallShield Wizard instala IDPr<br>uede durar varios minutos. | otect Cl | ientx64 |          |
| Estado:                                                             |                                                                    |          |         |          |
| Validation install                                                  |                                                                    |          |         |          |
| validating install                                                  |                                                                    |          |         |          |
|                                                                     |                                                                    |          |         |          |
|                                                                     |                                                                    |          |         |          |
|                                                                     |                                                                    |          |         |          |
|                                                                     |                                                                    |          |         |          |
|                                                                     |                                                                    |          |         |          |
|                                                                     |                                                                    |          |         |          |
|                                                                     |                                                                    |          |         |          |
|                                                                     |                                                                    |          |         |          |
| InstallShield                                                       |                                                                    |          |         |          |
|                                                                     | < <u>A</u> trás <u>S</u> iguient                                   | e >      | Cance   | lar      |

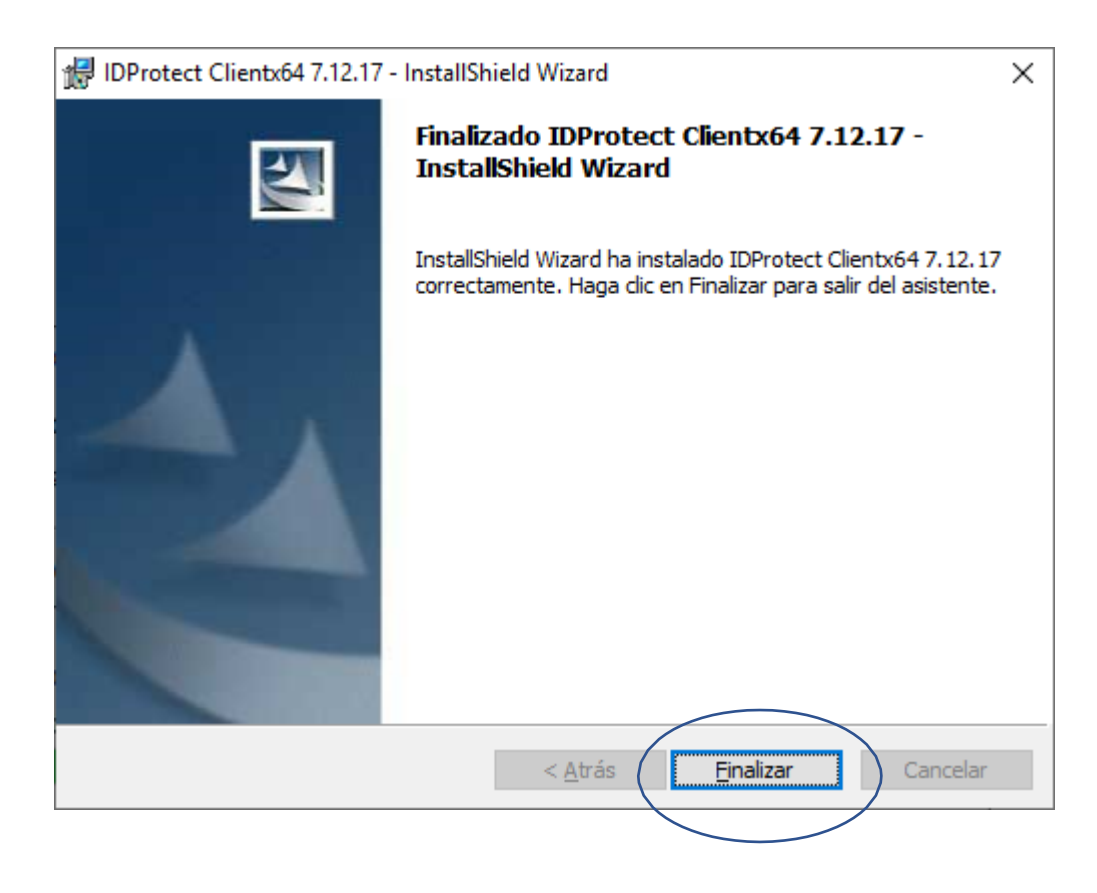

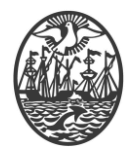

5.- Normalmente, solicita REINICIAR EL EQUIPO.

6.- Reiniciar el equipo, por la opción que ofrece el instalador o realizarlo en otro momento. Si no se reinicia el equipo, el dispositivo criptográfico no será reconocido.

# Prueba de la Instalación

Una vez reiniciado el equipo, coloque su dispositivo criptográfico. En la barra de tareas, se verá un ícono como el que sigue:

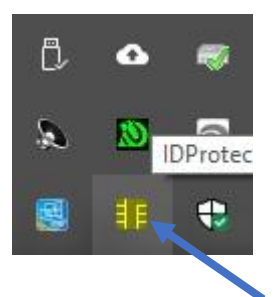

Con un click con el botón derecho, se muestran varias opciones

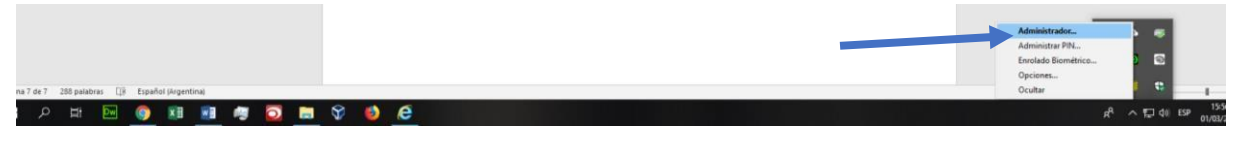

Haciendo click en Administrador, se accede al Dispositivo Criptográfico

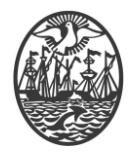

| 🧏 IDProtect Manager         |                           | - 🗆 🗧                      | × |
|-----------------------------|---------------------------|----------------------------|---|
| Archivo <u>C</u> ertificado | <u>P</u> IN <u>A</u> yuda |                            |   |
| ù 🕯 🛛                       | C D                       |                            |   |
|                             | General Certificados & C  | Claves                     |   |
|                             | Nombre de tarieta         | IDProtect                  |   |
| Athena IDPro                | Etiqueta                  | IDProtect#3950002416464136 |   |
|                             | Estado Tarjeta            | Personalizada              |   |
|                             | Versión SO                | 3.0042_010B.0352.0005 (ECC |   |
|                             | Número de Serie           | 3950002416464136           |   |
|                             | Memoria Total             | 73728 Bytes                |   |
|                             | Memoria libre total       | 43598 Bytes                |   |
|                             | Biometría activada        | No                         |   |
|                             |                           |                            |   |
|                             |                           |                            |   |
|                             |                           | Cerrar                     |   |
|                             |                           |                            |   |

Haciendo click en la pestaña "Certificados & Claves", se va a acceder al contenido del Dispositivo, en consecuencia se debe ingresar la Frase de Paso o Pin de Usuario que protege el acceso al mismo.

|                                     | X    |
|-------------------------------------|------|
| IDProtect#3950002416464136          |      |
| Introduzca PIN de Usuario           |      |
| Cambiar el PIN tras la verificación |      |
| Cancelar Verific                    | ar 🚽 |

Luego de ingresarla, seleccionar la opción Verificar. Si es todo correcto, se debe visualizar una pantalla como la que sigue:

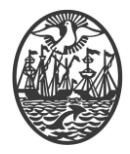

| 🧏 IDProtect Mana          | ger – 🗆 🗙                     |
|---------------------------|-------------------------------|
| Archivo <u>C</u> ertifica | do <u>P</u> IN <u>A</u> yuda  |
| 🖄 🖄 🛛                     | ) 🕲 😂                         |
| Athena IDPro              | General Certificados & Claves |
|                           | < >                           |
|                           | Cerrar                        |

Si reconoce una pantalla de este tipo, en donde su nombre está presente y los ícono son los mismos, significa que es todo correcto y puede cerrar la ventana con el botón cerrar